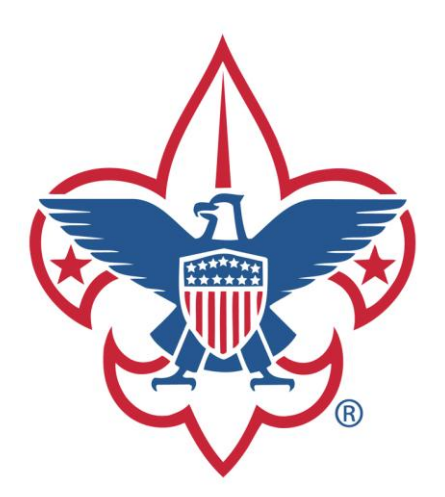

# **Online Training Tutorial For New Leaders**

# **1** Introduction

As you'll learn during your training, one of the methods of boy scouting is "Leadership Development". This applies to adult volunteers as well as youth. The method scouting uses to develop adult leadership is Training.

# 2 Required Training

You are required to take "Youth Protection" prior to submitting your application to the council. If you are reading this and haven't completed "Youth Protection", don't worry, this guide will walk you through it. You are required to become fully trained as soon as possible (we recommend within 1-2 months.) All leaders with direct contact with youth MUST be fully trained within 6 months of receiving the position. Every Scout deserves a trained leader.

# What Makes a Trained Leader

A direct contact Scout leader is considered fully trained and entitled to wear the Trained leader emblem when he or she has completed the following training courses and the specific training for the position. You can also click here for the <u>Training Matrix</u> for the required training for all Unit Scouting positions.

All unit positions take the following training:

- 1. Youth Protection Training
- 2. Fast Start Training
- 3. This is Scouting
- 4. Leader Specific

### Fast Start Training

Fast Start training is the first step for all new leaders and should be taken immediately after they register and before they meet with any youth members. New leaders choose the Fast Start they need to take: Cub Scout Leader, Boy Scout Leader, Varsity Scout Leader, or Venturing Crew Leader. All Fast Start courses are available on DVD, or they can be completed through <u>www.myscouting.org</u>. (If you are new to Scouting, you will be asked to create an account.) Take this training before meeting with any youth.

### **Youth Protection Training**

Youth Protection training is required for all leaders who have direct contact with youth. At all times, youth safety is the number one priority. At the same time, adults need to know the rules for keeping themselves safe, too. Comprehensive Youth Protection training teaches all the do's and don'ts of working with youth. The training is offered through <u>www.myscouting.org</u>, or it may be taken as part of an district or council training course. Take this training before meeting with any youth.

#### This is Scouting

This Is Scouting is a new online training session that replaces New Leader Essentials. It picks up where Fast Start leaves off with six modules of training: The Mission of Scouting, Programs for All ages, Scouting Is Fun, Scouting in the Community, Keeping Our Youth Safe, and Scouting's Legacy. The training takes about an hour to complete and can be found on www.myscouting.org. (If you are new to Scouting, you will be asked to create an account.)

#### **Position Specific Training**

Leader position specific training is based on the leader's position. For Cub Scouts all these courses are available online at <u>www.myscouting.org</u> and offered as instructor led courses. For other programs, these courses are offered by the district or council as group training, or may be done as small groups or by personal coaching.

#### **Cub Scout Leaders**

Cub Scout Leader Specific training has been developed for the following positions:

- Tiger Cub den leaders
- Cubmasters and assistants
- Wolf and Bear den leaders and assistants
- Pack committee
- Webelos den leaders and assistants
- Pack trainers

#### **Boy Scout Leaders**

Scoutmaster and Assistant Scoutmaster Leader Specific Training is for all Scoutmasters and their assistants. Boy Scout leaders also must complete Introduction to Outdoor Leader Skills training to be considered fully trained.

#### **Varsity Scout Leaders**

Varsity Scout Coach Leader Specific is for all Varsity Coaches and assistants Coaches. Varsity Coaches and assistant Coaches must also complete Introduction to Outdoor Leader Skills training to be considered fully trained.

#### **Venturing Crew Leaders**

Venturing Crew leaders and assistants must complete Venturing Leader Specific Training, which is a five-session training course.

More information and a list of offered classes can be found here: <u>www.grandcanyonbsa.org/training</u>

# **3** Online Training Tutorial

- 3.1 Setup an account –
- 3.2 Take a course
- 1.2 your account to link your BSA ID when you get it

# 3.1 Setup an account –

More than likely you will have to take some online training before you receive your BSA ID number (i.e., you have to take youth protection training before your application can be turned in to council and BSA strongly encourages leaders to take the appropriate fast start within 48 hours of signing up). In order to take BSA online training you have to set up a MyScouting account as follows:

### 3.1.1 Go to http://www.myscouting.org

| User Name:                                                                                                    | Create an account to*:                                                                 |                                                                                                    |
|----------------------------------------------------------------------------------------------------|----------------------------------------------------------------------------------------|----------------------------------------------------------------------------------------------------|
| Password:                                                                                                    | take Youth Protection and other BSA training                                           | and the second second se |
| and the second second se | access unit, district, and council tools     register for events                       |                                                                                                    |
| Forgot your User Name or passwor                                                                                                    | • keeping with members and alumni                                                      | a design of the second second s |
| Frequently asked question                                                                                                    | ns Some of these tools require a Member ID. Wat                                        | ch account creation                                                                                                    |
| Sign                                                                                                    | n Create an account                                                                    | MELLIN                                                                                                    |
| s page is not intended for users under 1                                                                                                    | 3 years of age lamboree youth registration must be completed by a parent or guard      | an from the parent or guardian's                                                                                                    |
| couting account. For a detailed privacy p                                                                                                    | olicy, click the Prvacy Policy link below. For best performance, use Internet Explorer | 7.0 & above or FireFox 3.0 & above.                                                                                                    |

- 3.1.2 Click on "Create an account"
- 3.1.3 Enter a username, check availability, and click next (you may have to try several user name options before you find one you like that's available) WRITE YOUR USER NAME DOWN.

| Select User Name   | sk/***) are required                                                                                                    |                                                                                                    |  |
|--------------------|----------------------------------------------------------------------------------------------------|----------------------------------------------------------------------------------------------------|--|
| Enter a User Name: | testingonetwothree *<br>Check User Name Availability<br>User Name is availabilet Prease click Next.<br>Get New User Name | Restrictions  User rannes must must these restrictions      defined and underscore () are      renoid (*) and underscore () are      renoid (*) and underscore () are      renoid (*) and underscore () are      renoid (*) are are are are are are are are are are |  |
|                    |                                                                                                    |                                                                                                    |  |

3.1.4 Click the second option () and click "Next".

| Registration                                                                                                    |
|----------------------------------------------------------------------------------------------------|
| Bolded items are required.<br>Get Member ID<br>If you are currently a member of the Boy Scouts of America, please enter the following information.<br>You may enter Council and Member ID at a later time if not available.<br>I am not a Member<br>I am a Member<br>Next |
| ©2011 Boy Scouts of America: All Rights Reserved                                                                                                    |

NOTE: if you know your BSA Member ID, click the first option, select the appropriate council "Del Mar Va – Wilmington DE - #081", enter your BSA Member ID, and click "Next".

3.1.5 Fill in the required information and click "Create User"

| Country:            | America (United State                                                                                                    | s Of)                                                                                                    | *                                                                                                    |                                                                                                    |                                                 |
|---------------------|----------------------------------------------------------------------------------------------------|----------------------------------------------------------------------------------------------------|----------------------------------------------------------------------------------------------------|----------------------------------------------------------------------------------------------------|-------------------------------------------------|
| User Name:          | testingonetwothree                                                                                                    |                                                                                                    |                                                                                                    |                                                                                                    |                                                 |
| Full Name:          | First                                                                                                    | * Middle                                                                                                    | Last                                                                                                    | *                                                                                                    |                                                 |
| E-mail:             |                                                                                                    | *                                                                                                    |                                                                                                    |                                                                                                    |                                                 |
| Address:            | Address 1                                                                                                    | *                                                                                                    |                                                                                                    |                                                                                                    |                                                 |
|                     | Address 2                                                                                                    |                                                                                                    |                                                                                                    |                                                                                                    |                                                 |
| City /State:        |                                                                                                    | *Select a Stat                                                                                                    | e 💌 *                                                                                                    |                                                                                                    |                                                 |
| Postal Code:        |                                                                                                    | *                                                                                                    |                                                                                                    |                                                                                                    |                                                 |
| Phone:              |                                                                                                    |                                                                                                    |                                                                                                    |                                                                                                    |                                                 |
| E-mail Opt-In:      | What's this?                                                                                                    |                                                                                                    |                                                                                                    |                                                                                                    |                                                 |
| Alumni?             | What's this?                                                                                                    |                                                                                                    |                                                                                                    |                                                                                                    |                                                 |
| Terms & Conditions: | Terms of Use                                                                                                    |                                                                                                    |                                                                                                    |                                                                                                    |                                                 |
|                     | in and use of the Social Net<br>YOU MUST READ THESE TE<br>MAY AMEND THE TERNS O<br>Use on this Site. The most<br>and agree to be legally bour<br>functionality may be added<br>Eligibility | working Program ("Progra<br>RMS OF USE CAREFULLY<br>F USE, WITH OR WITHOUT<br>current version of the Terr<br>se of this Site following an<br>ad by them. During this Pro-<br>without prior notice to You | n") and the Program Website ("Ste"<br>. PLEASE NOTE THAT FROM TIME<br>PRIOR NOTICE. If the Terms of Us<br>is of Use posted on this Site will co<br>y changes made to the Terms of Us<br>gram, the features at this Site may | ).<br>TO TIME AND IN ITS SOLE DISCRETION,<br>change, the BSA will post the revised<br>train the governing terms of use for the<br>e as posted means that You accept the<br>undergo changes, and new features and<br>provide the second second second second second<br>training the second second second second<br>training the second second second second<br>training the second second second second<br>training the second second second second<br>training the second second second second<br>training the second second second second second<br>training the second second second second second<br>training the second second second second second second<br>training the second second second second second second<br>training the second second second second second second<br>training the second second second second second second second<br>training training terms of the second second second second second<br>training terms of the second second second second second second second<br>training terms of the second second second second second second second<br>training terms of the second second s | THE BSA<br>Terms of<br>Program<br>changes<br>id |
|                     | I accept these Terr                                                                                                    | ms & Conditions *                                                                                                    | a anna (7) and shine mba bana a                                                                                                    | undid DCA. Unank nankin 10. / nank indiaidu                                                                                                    | alka a                                          |
| Verification Image: | $ZZ_1R$                                                                                                    | Nx<br>Get new of                                                                                                    | ode                                                                                                    |                                                                                                    |                                                 |
|                     | Vorifit                                                                                                    |                                                                                                    |                                                                                                    |                                                                                                    |                                                 |

3.1.6 Select and answer the security questions.

| A new security feature h<br>Select your security que | as been added to help us identify y<br>stions and enter the answers. | ou if you forget your User N | lame or password. |  |
|------------------------------------------------------|----------------------------------------------------------------------|------------------------------|-------------------|--|
| Fields with a red asteri                             | sk (**) are required.                                                |                              |                   |  |
| Security Question 1:                                 | Select a Question                                                    | •                            |                   |  |
| Answer 1:                                            |                                                                      | *                            |                   |  |
| Security Question 2:                                 | Select a Question                                                    | *                            |                   |  |
| Answer 2:                                            |                                                                      | *                            |                   |  |
|                                                      |                                                                      | OK                           |                   |  |

3.1.7 You are done setting up your account – look for an e-mail.

| mail toldor or any alternate |                                                                             |                                               | and the many of the second second sec |          |
|------------------------------|-----------------------------------------------------------------------------|-----------------------------------------------|----------------------------------------------------------------------------------------------------|----------|
| ninistrator with your MySco  | inbox to which your Interne<br>uting Registration Confirma                  | provider directs "span<br>ion is misdirected. | n" e-mail. This is only a precauti                                                                                                    | on in    |
|                              | Continue                                                                    |                                               |                                                                                                    |          |
|                              | General Version of the Office Canada and Provide Canada and All All Version | Continue                                      | Continue                                                                                                    | Continue |

3.1.8 Once you receive that e-mail, click the link within it and set your password – be sure to follow the password restrictions.

|                                                                                                | Password Restrictions                                                                                                    |  |
|------------------------------------------------------------------------------------------------|----------------------------------------------------------------------------------------------------|--|
| User Name: testingonetwothree<br>New Password: *<br>confirm New Password: *<br>Create Password | Must be 8-12 characters in length<br>Must include at least 1 numeric<br>character(Po)<br>Must include at least 1 alpha character (A-<br>Z)<br>Can contain both uppercase and<br>lowercase characters<br>Can contain the following special<br>characters(), Lig, #, S, %, *) |  |

3.1.9 Once the system accepts your password it will take you to the login page, type your username and password and click "Sign In".

| User Name:                                                       | Create an account to*:                                                                                             |                                                                                                    |
|------------------------------------------------------------------|----------------------------------------------------------------------------------------------------|----------------------------------------------------------------------------------------------------|
| Password:                                                        | <ul> <li>take Youth Protection and other BSA training</li> <li>access unit, district, and council tools</li> </ul> | Creating Discouting                                                                                              |
|                                                                  | register for events                                                                                                | and the second second second second second second second second second second second second second second second |
| Forgot your User Name or password?<br>Frequently asked questions | Keep in touch with members and alumni                                                                              |                                                                                                    |
|                                                                  | *Some of these tools require a Member ID.                                                                          | Watch account creation<br>demo                                                                                   |
| Sign in                                                          | Create an account                                                                                                  |                                                                                                    |
| s page is not intended for users under 13 years of               | fage. Jamboree youth registration must be completed by a parent                                                    | or guardian from the parent or guardian's                                                                        |
| couting account. For a detailed privacy policy, clic             | k the Privacy Policy link below. For best performance, use Internet I                                              | Explorer 7.0 & above or FireFox 3.0 & above.                                                                     |

# **3.2** Take a course

3.2.1 Sign in by going to <u>http://www.myscouting.org</u> and filling in your username and password and clicking "Sign in".

| Español                                                                                             |                                                                                                    |                                           |
|----------------------------------------------------------------------------------------------------|----------------------------------------------------------------------------------------------------|-------------------------------------------|
| Sign in to MyScouting                                                                               | New to MyScouting?                                                                                                    |                                           |
| User Name: Password: Password: Forgot your <u>User Name or password? Frequently asked questions</u> | Create an account to*:<br>• take Youth Protection and other BSA training<br>• access unit, district, and council tools<br>• register for events<br>• keep in touch with members and alumni | Creating Transfing<br>t                   |
| Sign in                                                                                             | Create an account                                                                                                    | demo                                      |
| This page is not intended for users under 13 years o                                                | f age. Jamboree youth registration must be completed by a parent (                                                                                                    | or guardian from the parent or guardian's |

#### 3.2.2 Click "E-Learning"

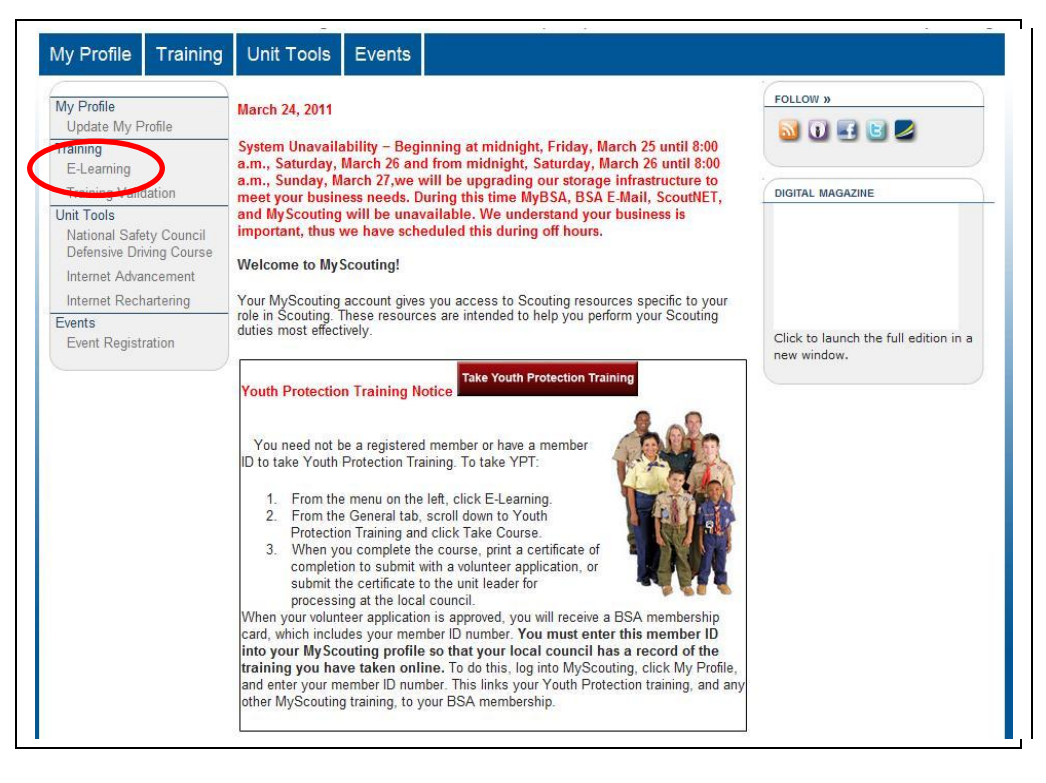

1.1.1 IMPORTANT! Click the tab for the program you are in. Say you are in a troop, pick Boy/Varsity Scout. Select the course you want to take by clicking "Take Course". When you click this button, a new window/tab will open with the courses for your program area. Click the take course button to take the appropriate course.

| /ly Profile              | E-LEARNING                                        | sed on program. Click on either Cub Scout. Boy | _ |  |  |  |
|--------------------------|---------------------------------------------------|------------------------------------------------|---|--|--|--|
| Update My Profile        | Scout, Venturing, or General depending on what    | program you are taking training for. After     |   |  |  |  |
| raining                  | clicking on the program, scroll down to Youth Pro | tection Training and click Take Course.        |   |  |  |  |
| E-Learning               |                                                   |                                                |   |  |  |  |
| Training Validation      | Cub Scout Boy/Varsity Scout Ventur                | ing General                                    |   |  |  |  |
| Init Tools               |                                                   |                                                |   |  |  |  |
| National Safety Council  | Youth Protection Training                         | $\frown$                                       |   |  |  |  |
| Defensive Driving Course | Youth Protection Training                         | Take Course                                    |   |  |  |  |
| Internet Advancement     | Fact Start Training                               |                                                |   |  |  |  |
| Internet Rechartering    | Fast Start fraining                               | Table County                                   |   |  |  |  |
| Tour Permits             | Varsity Leader Fast Start                         | Take Course                                    |   |  |  |  |
| BallScout                | Vasi Start, buy Scouling                          | Take Course                                    |   |  |  |  |
| vente                    | Leader Position-Specific Training                 | Leader Position-Specific Training              |   |  |  |  |
| Event Registration       |                                                   |                                                |   |  |  |  |
| Lionertogiotidion        | Orientation Training                              |                                                |   |  |  |  |
|                          | O This is Scouting                                | Take Course                                    |   |  |  |  |
|                          | Basic Training                                    |                                                |   |  |  |  |
|                          | Supplemental Training                             |                                                |   |  |  |  |
|                          | Physical Wellness                                 | Take Course                                    |   |  |  |  |
|                          | Safe Swim Defense                                 | Take Course                                    |   |  |  |  |
|                          | <ul> <li>Safety Afloat</li> </ul>                 | Take Course                                    |   |  |  |  |
|                          | Climb On Safely                                   | Take Course                                    |   |  |  |  |
|                          | O Trek Safely                                     | Take Course                                    |   |  |  |  |
|                          | • Weather Hazards                                 | Take Course                                    |   |  |  |  |
|                          | CourParents Unit Coordinator Fast Start           | Take Course                                    |   |  |  |  |
|                          |                                                   | Take Course                                    |   |  |  |  |

1.1.2 Complete the Course – if the course provides you a mechanism to print the training certificate, PRINT IT from there (print two copies) – if not, return to E-Learning home and refresh the screen (if it's been a while, you may have to Sign in again) and review your training records.

NOTE: If your BSA member ID is not linked to your account, PRINT THE TRAINING CERTIFICATE ! [if the course does not provide a mechanism for you to print your certificate, go to the E-Learning page (Cub Scout Tab) and click "View Certificate" next to the course you just took. Print two copies of that page; give one copy to the unit Trainer and keep a copy for your records (in case of questions in the future).

| M D C                                                                       | E-LEARNING                                                |                                                                        |   |
|-----------------------------------------------------------------------------|-----------------------------------------------------------|------------------------------------------------------------------------|---|
| Update My Profile                                                           | Cub Scout Boy/Varsity Scout Ventur                        | ing General                                                            | ^ |
| Training<br>E-Learning<br>Training Validation<br>Unit Tools                 | Youth Protection Training  Youth Protection Training      | <u>Retake Course</u>   <u>Review Course</u><br>View Certificate        |   |
| National Safety Council<br>Defensive Driving Course<br>Internet Advancement | Unit Commissioner Fast Start                              | <u>Retake Course</u>   <u>Review Course</u><br><u>View Certificate</u> |   |
| Internet Rechartering<br>Tour Permits<br>BeAScout                           | Leader Position-Specific Training<br>Orientation Training |                                                                        |   |
| Events<br>Event Registration                                                | This is Scouting     Basic Training                       | <u>Retake Course</u>   <u>Review Course</u><br><u>View Certificate</u> |   |
|                                                                             | Supplemental Training                                     |                                                                        |   |
|                                                                             | Physical Wellness                                         | Retake Course   Review Course<br>View Certificate                      |   |
|                                                                             | Safe Swim Defense                                         | Retake Course   Review Course<br>View Certificate                      | = |
|                                                                             | Safety Afloat                                             | Retake Course   Review Course<br>View Certificate                      |   |
|                                                                             | Climb On Safely                                           | Retake Course   Review Course<br>View Certificate                      |   |
|                                                                             | Trek Safely                                               | Retake Course   Review Course<br>View Certificate                      |   |
|                                                                             | • Weather Hazards                                         | <u>Retake Course</u>   <u>Review Course</u><br><u>View Certificate</u> |   |
|                                                                             | ScoutParents Unit Coordinator Fast Start                  | <u>Retake Course   Review Course</u><br><u>View Certificate</u>        | 9 |
|                                                                             | Staffing the District Committee                           | Retake Course   Review Course                                          |   |

1.1.3 Print your training certificate (if you didn't do so at the end of the course) – on the E-Learning page, click "View Certificate" next to the course you just completed.

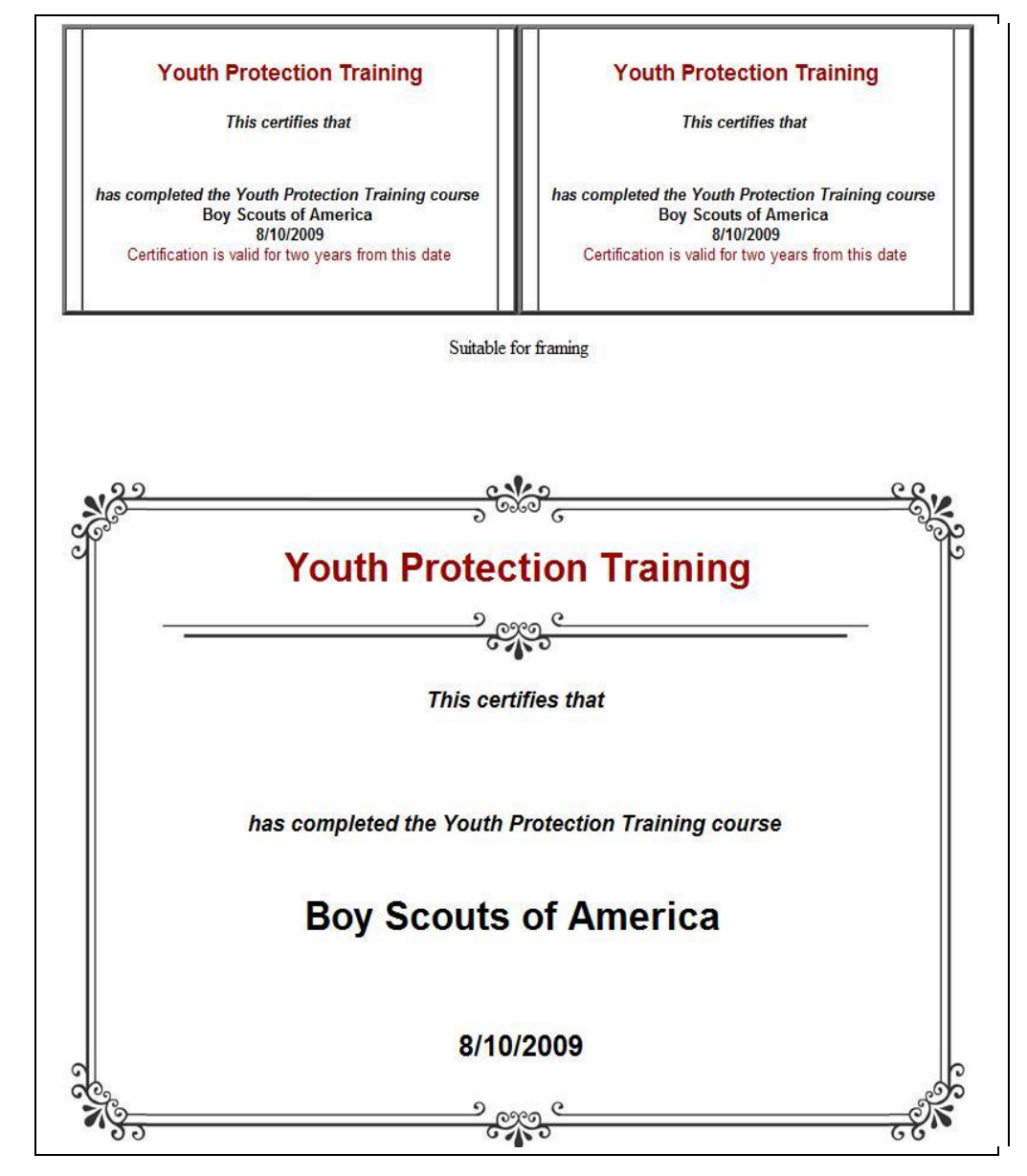

# 1.2 Modifying your account – to link your BSA ID when you get it

Once you receive your BSA member ID number, you should link your myscouting.org username to it – this will allow the Pack Trainer and the district/council to track the unit's training status. Your membership ID is on your membership card:

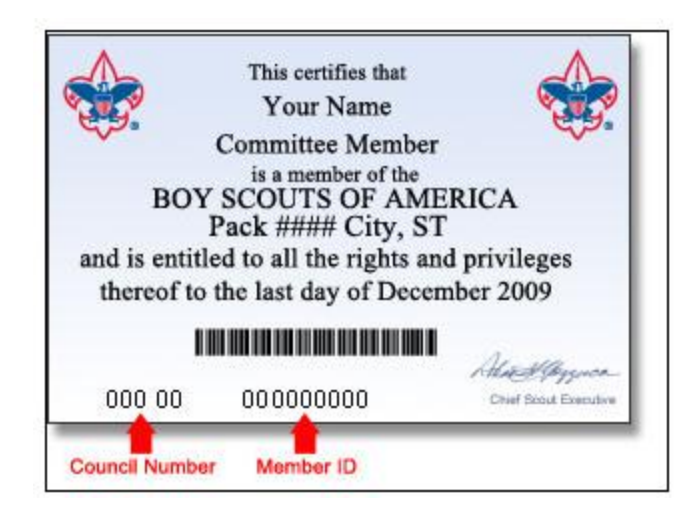

- 1.2.1 Sign in (see paragraph 3.2.1 above)
- 1.2.2 Click update my profile

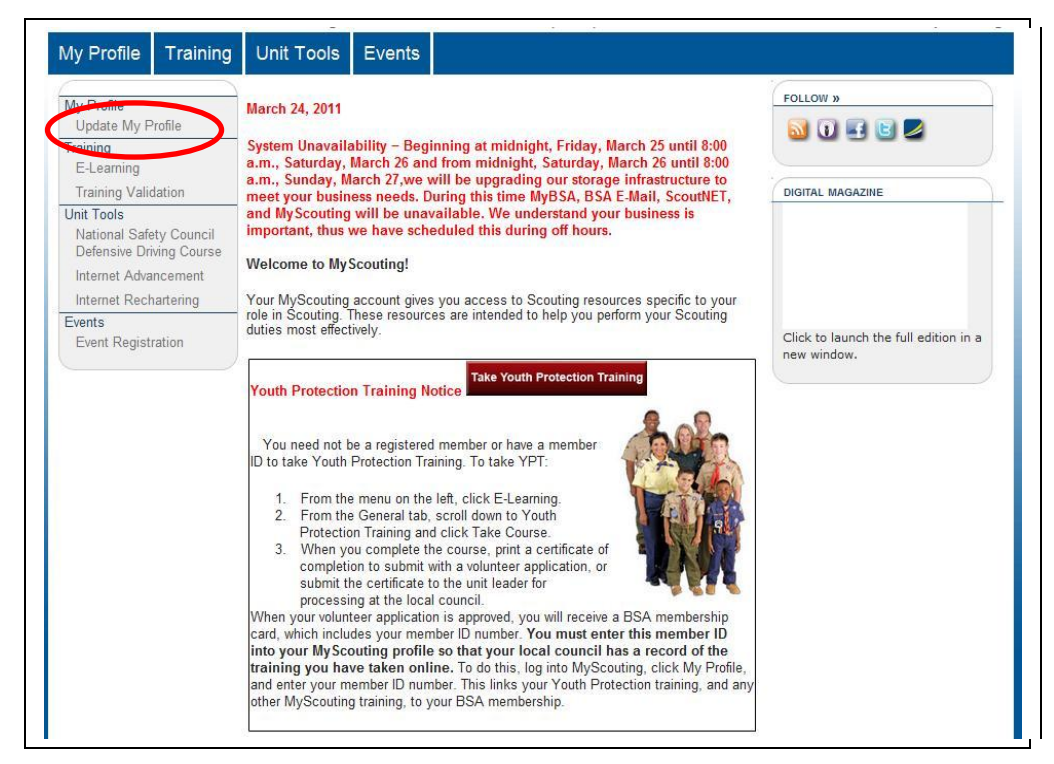

1.2.3 Enter Membership Info - Select council "Del Mar Va – Wilmington DE -#081" from the Council name drop down box, type in your BSA Member ID and Click "Add"

|                                 | My Profile      |                                                                                                    |            |     |  |
|---------------------------------|-----------------|----------------------------------------------------------------------------------------------------|------------|-----|--|
| My Profile<br>Update My Profile |                 |                                                                                                    |            |     |  |
| Training                        | Country:        | America (United States                                                                                                    | Of)        | *   |  |
| E-Learning                      | User Name:      | testingonetwothree                                                                                                    |            |     |  |
| Training Validation             | Full Name:      |                                                                                                    | * Middle   |     |  |
| Unit Tools                      | Public E mail:  |                                                                                                    | *          |     |  |
| Defensive Driving Course        | Fublic L-mail.  | Ne contra contra c | _          |     |  |
| Internet Advancement            | Address:        | 21                                                                                                    | *          |     |  |
| Internet Rechartering           |                 | Address 2                                                                                                    |            |     |  |
| Events                          | City/State:     |                                                                                                    | * Maryland | *   |  |
| Event Registration              |                 |                                                                                                    |            |     |  |
|                                 | Postal Code:    |                                                                                                    | -          |     |  |
|                                 | Phone:          |                                                                                                    |            |     |  |
|                                 | E-mail Opt-In:  | What's This?                                                                                                    |            |     |  |
|                                 | Alumni?         | What's This?                                                                                                    |            |     |  |
|                                 | Save Profile    |                                                                                                    |            |     |  |
|                                 |                 |                                                                                                    |            |     |  |
|                                 | Membership I    | nfo                                                                                                    |            |     |  |
|                                 |                 |                                                                                                    |            |     |  |
|                                 | Council Name: D | el Mar Va - Wilmington,Dl                                                                                                    | E - #081   |     |  |
| 6                               | Member ID:      |                                                                                                    |            | Add |  |